# DIRETORIA DE DEFESA SANITÁRIA ANIMAL Núcleo de Suporte ao Cadastro Pecuário

Procedimento Operacional Padrão – POP Nº 10

#### Geolocalização de Propriedades por Imagem de Satélite

#### PELO COMPUTADOR

- 1) Entre no site: <u>https://www.google.com.br/maps/</u>
- 2) No canto inferior esquerdo, escolha a visualização por satélite.

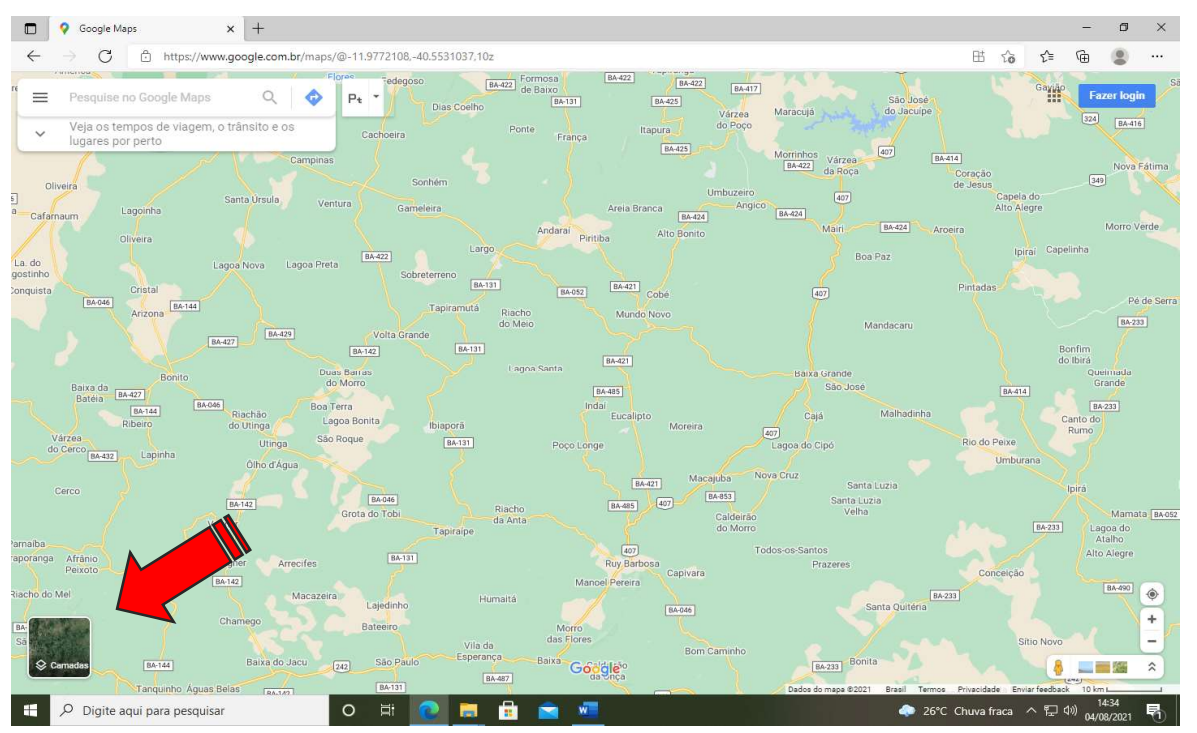

- Identifique no mapa o município e a sua propriedade. Pontos de referência como estradas, rios, povoados e construções podem ser úteis para essa localização;
- Clique sobre a sede de sua propriedade. O Google Maps irá criar um ícone cinza sobre o ponto marcado e aparecerá uma caixa de mensagem na parte de baixo do mapa com informações de localização;

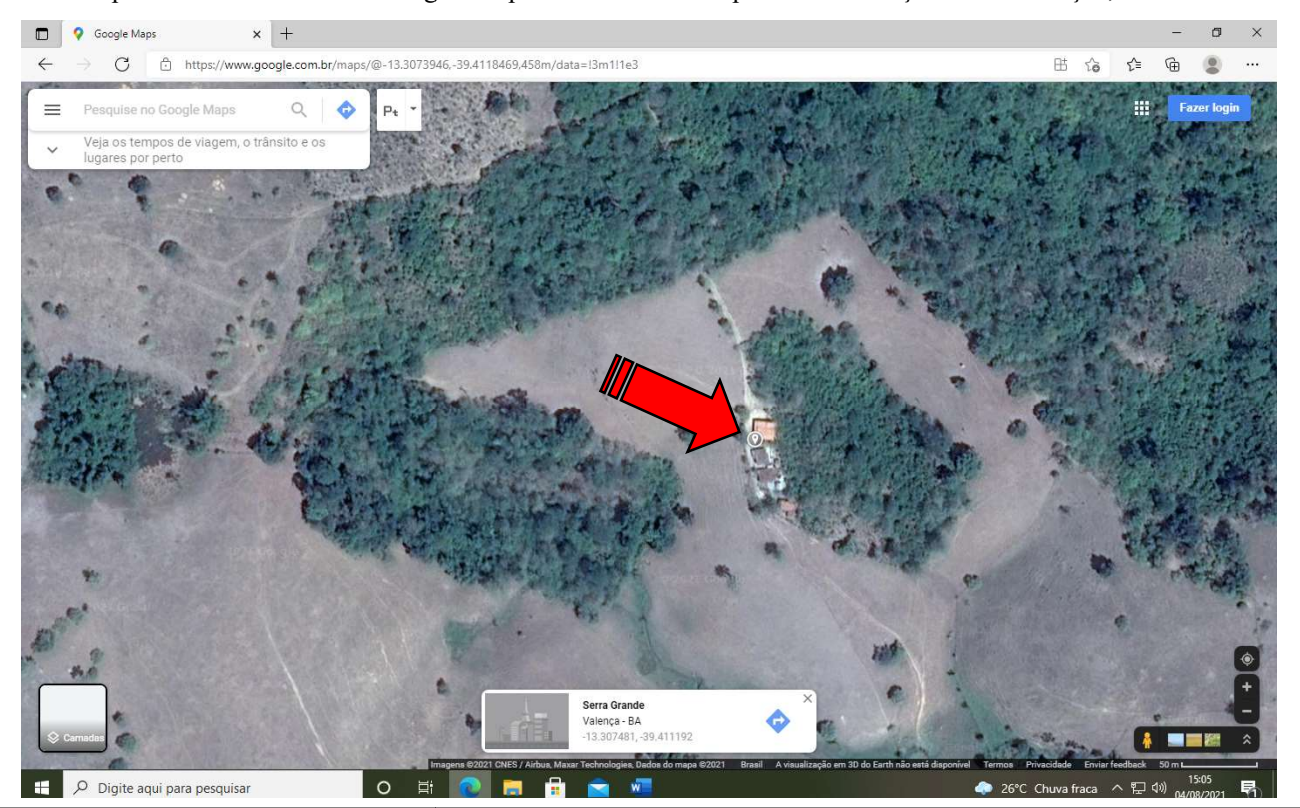

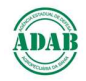

5) Clique no número de referência que aparece na caixa de mensagem na parte inferior do mapa, com as coordenadas em grau decimal;

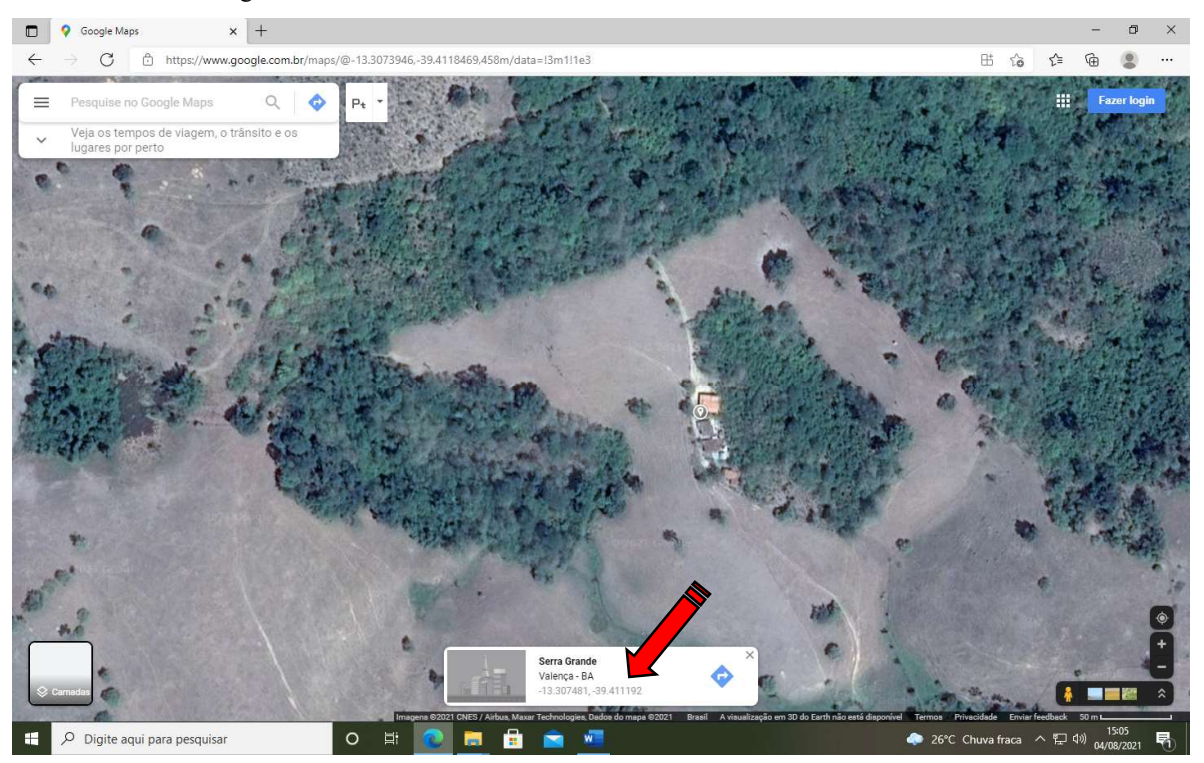

6) Identifique e anote os números da Latitude e Longitude que irão aparecer no lado esquerdo do mapa, no formato graus, minutose segundos.

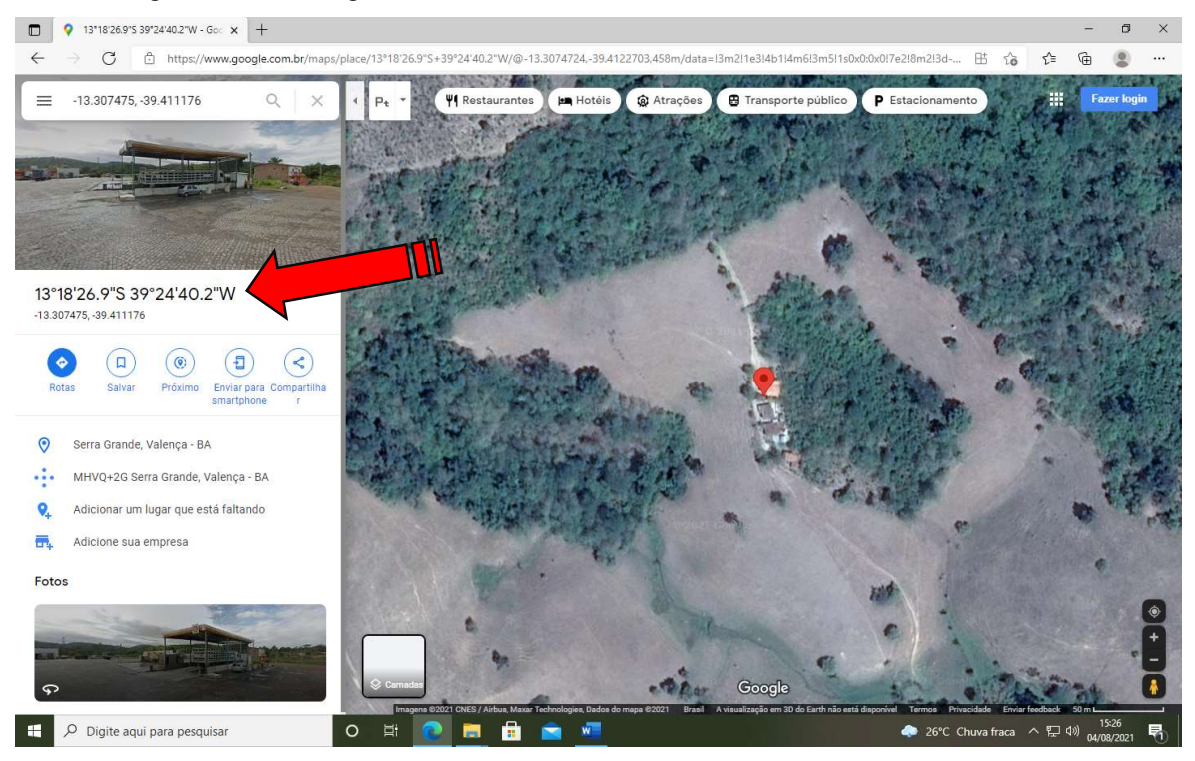

- 7) A Latitude é a primeira sequência de números terminada com a letra S. Exemplo → 13°18′26.9′′S
- 8) A Longitude é a segunda sequência terminada com a letra W.Exemplo → 39°24′40.2′′W
- 9) Os Graus são identificados pelo símbolo °, os Minutos por um apóstrofo ( ' ) e os Segundos por dois apóstrofos ('').
- 10) É muito importante que os Segundos sejam anotados e informados como ponto separador das casas decimais (caso haja).
   Por exemplo →26.9``

### PELO CELULAR

1) Instale o aplicativo Google Earth no seu celular

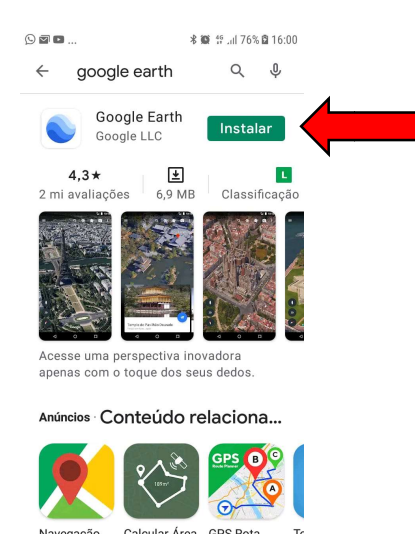

2) Ao abrir o Aplicativo clique no ícone em forma de círculo ou alvo que aparece na tela. Ao fazer isso pela primeira vez, o programa vai pedir permissão para acessar sua localização. Você pode optar pelo acesso sempre que utilizar o aplicativo ou apenas naquele momento. Clique em uma das opções.

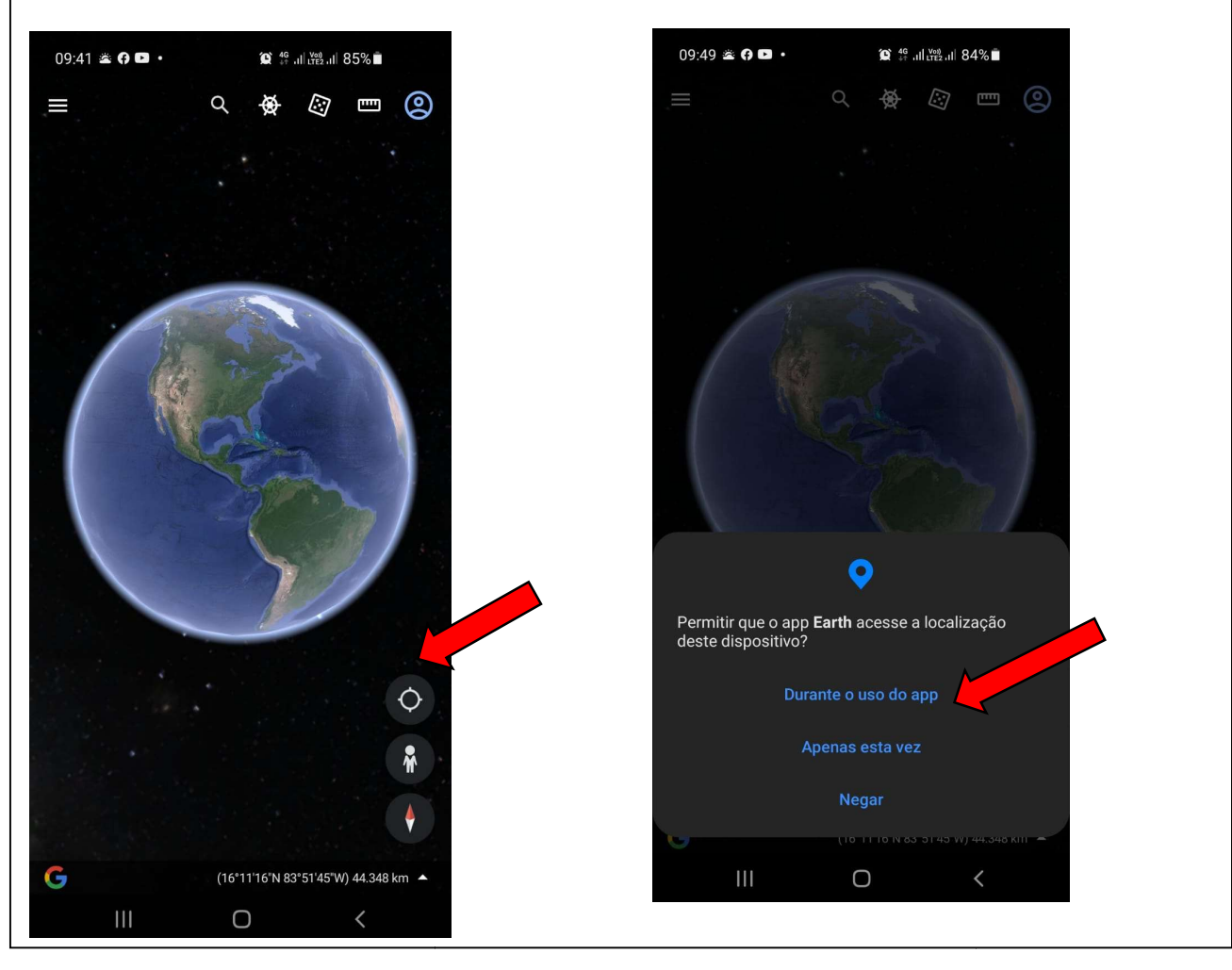

- Ao autorizar o Google Earth acessar sua localização ele irá direcionar a imagem exatamente para o local onde você se encontra (ponto azul que aparece na imagem);
- 4) Identifique sua propriedade nomapa, clique e segure sobre sua localização. Os números da Latitude e Longitude irão aparecer ao lado do alfinete localizador, e também abaixo da imagem.

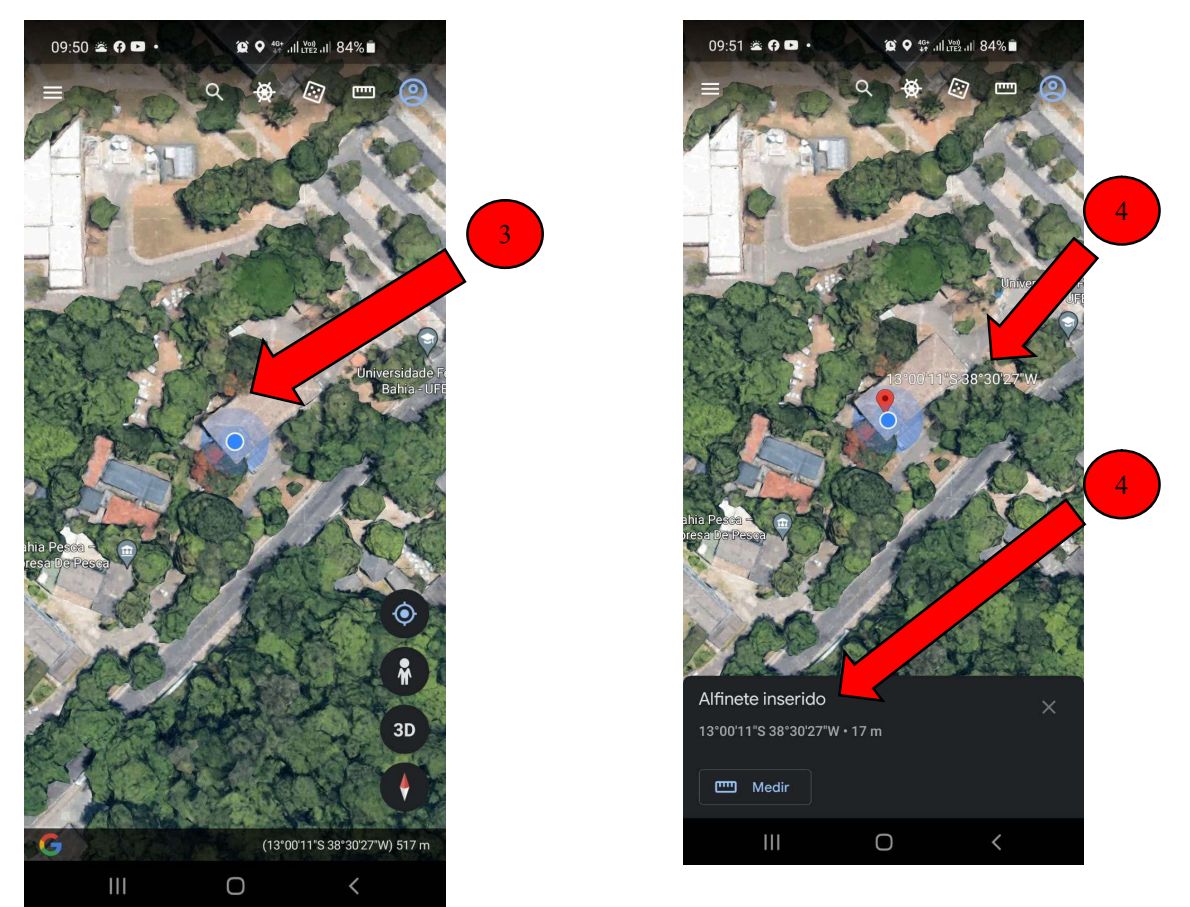

- 5) Os Graus são identificados pelo símbolo °, os Minutos por um apóstrofo ( ' ) e os Segundos por dois apóstrofos ('').
- 6) A primeira sequência de números terminando com a letra S é a Latitude. A segunda sequência de números terminando com a letra W é a Longitude.

Exemplo: Latitude  $\rightarrow$  13°00′11′′S Longitude  $\rightarrow$  38°30′27′′W

7) O aplicativo informa a altitude também em metros (m), mas esse dado não é necessário para a ADAB.

- A exemplo do Google Maps, o Google Earth também permite localizar e obter a geolocalização sem estar na propriedade. Basta identificar o município e região na imagem do satélite e com base em pontos de referência como estradas, rios, construções, povoamentos, localizar a propriedade;
- 9) Após localizar a propriedade clicar e segurar sobre a sua sede ou curral.Os números da Latitude e Longitude irão aparecer ao lado do alfinete localizador, e também abaixo da imagem

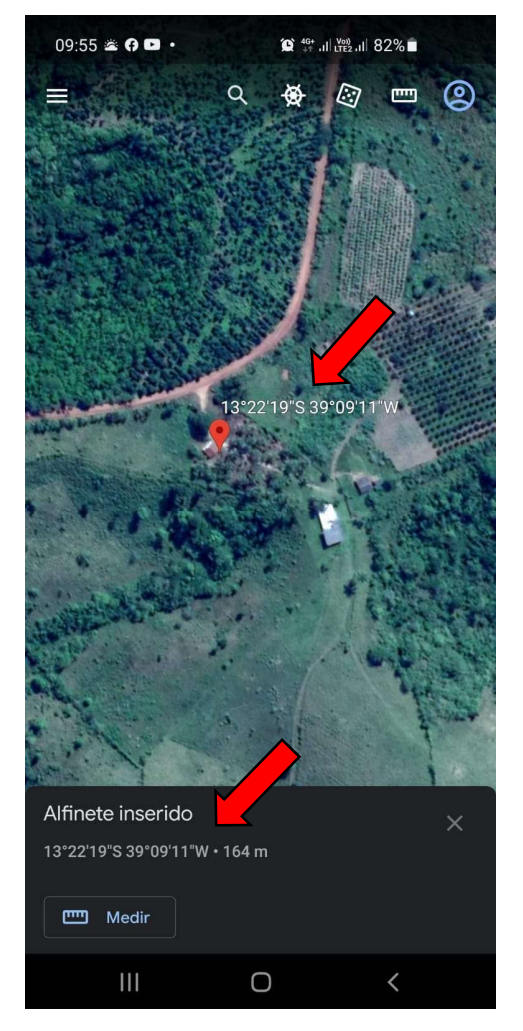

- 11) Anote a Latitude e Longitude e informe à ADAB em nosso site ou em um de nossos Escritórios.
- 12) Existem outros aplicativos de geolocalização para celular que também podem ser utilizados.

## Como declarar a geolocalização na ADAB

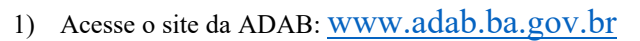

 Clique no ícone Geolocalização de Propriedades na parte de Informações ao Produtor do site, para acessar o formulário de declaração das coordenadas.

|                                                                                                    | guro   www.adab.ba.gov.br                                                                                                    |                                                                                                    |                                                                                                    |
|----------------------------------------------------------------------------------------------------|----------------------------------------------------------------------------------------------------|----------------------------------------------------------------------------------------------------|----------------------------------------------------------------------------------------------------|
|                                                                                                    | A Ada                                                                                                    | b - Serviços e Informações - Noticias Contato -                                                                                                    | - Fundap Q                                                                                                    |
|                                                                                                    | Declaração de Vacinação<br>Contra a Aftosa                                                                                                    | סטאסאס O Fundo de Apoio a<br>Pecuária Bahia                                                                                                    | Comunicados<br>19/12/2002<br>Oficio Circular MAPA N° 14/2022-                                                                                                    |
|                                                                                                    | Cadastro Agropecuário                                                                                                    | Portal de Serviços SIAPEC                                                                                                    | Sanidade Vegetal<br>27/10/0022<br>Informação Vacinação Brucelose                                                                                                    |
|                                                                                                    | Sistema Agropecuário<br>SIAPEC3                                                                                                    | GADGEO - Gestão e<br>Análise de Dados<br>Geográficos                                                                                                    | Procedimentos para realização da 2º<br>etapa de vacinação contra Febre aftosa<br>Novembro -2022                                                                                                    |
|                                                                                                    | Notificação de Doenças e<br>Pragas                                                                                                    | Plano Estratégico da<br>Febre Aftosa                                                                                                    | Blance de Contingência para Peste Suína<br>Africana<br>» Todos os comunicados                                                                                                    |
|                                                                                                    | UPs de Banana com SMR                                                                                                    | Programa Estadual de<br>Sanidade Avícola                                                                                                    |                                                                                                    |
|                                                                                                    | Consulta PVT                                                                                                    | Geolocalização de<br>Propriedades                                                                                                    | 2                                                                                                    |
|                                                                                                    | Vacinação Contra a<br>Brucelose                                                                                                    | Consulta e-GTA                                                                                                    |                                                                                                    |
| 3) O cado                                                                                                    | site irá abrir o formulário pa<br>dastrar.<br>de Defesa Agropecuári: x 📾 Geolocalização Adab                                                                                                    | × +                                                                                                    | llização. Preencha todos os campos e cliqu                                                                                                    |
| 3) O a cad                                                                                                    | de Defesa Agropecuária x 😁 Geolocalização Adab<br>A Não seguro   simagem.adab.ba.gov.br/geolocaliza<br>SÉNCIA ESTADUAL DE DEFESA AGROPECUÁRIA DA BAHIA                                                                                                    | × +<br>cao/index.php                                                                                                    | ilização. Preencha todos os campos e cliqu<br>- د<br>ه به ه                                                                                                    |
| 3) O ;<br>cac<br>□ cac                                                                                                    | site irá abrir o formulário pa<br>dastrar.<br>de Defeta Agropecuári x e Geolocalização Adab<br>A Não seguro   simagem.adab.ba.gov.br/geolocaliza<br>SÊNCIA ESTADUAL DE DEFESA AGROPECUÁRIA DA BAHIA                                                                                                    | × +<br>cao/index.php                                                                                                    | llização. Preencha todos os campos e cliqu<br>- c<br>tê ⊄= @ @                                                                                                    |
| <ul> <li>3) O according to the second second s</li></ul>     | e Defesa Agropecuário x e Geolocalização Adab<br>A Não seguro   simagem.adab.ba.gov.br/geolocaliza<br>SÊNCIA ESTADUAL DE DEFESA AGROPECUÁRIA DA BAHIA<br>ração da Geolocalização de Propriedad                                                                                                    | × +<br>cao/index.php<br>es no Estado da Bahia                                                                                                    | ilização. Preencha todos os campos e cliqu<br>- c<br>☆ ⊄ ⊕ €                                                                                                    |
| 3) O cac<br>cac<br>definition of the second second<br>definition of the second second se | site irá abrir o formulário pa<br>lastrar.<br>de Defesa Agropecuária x 😁 Geolocalização Adab<br>A Não seguro   simagem.adab.ba.gov.br/geolocaliza<br>SÊNCIA ESTADUAL DE DEFESA AGROPECUÁRIA DA BAHIA<br>ração da Geolocalização de Propriedad<br>de Geolocalização                                                                                         | <ul> <li>+</li> <li>cao/index.php</li> <li>es no Estado da Bahia</li> </ul>                                                                                                    | ilização. Preencha todos os campos e cliqu<br>- c<br>☆ ☆ ₪ @                                                                                                    |
| 3) O a cac<br>cac                                                                                                    | site irá abrir o formulário pa<br>lastrar.<br>de Defeza Agropecuárii x 😁 Geolocalização Adab<br>Milo seguro   simagem.adab.ba.gov.br/geolocaliza<br>SÉNCIA ESTADUAL DE DEFESA AGROPECUÁRIA DA BAHIA<br>ração da Geolocalização de Propriedad<br>de Geolocalização                                                                                          | x +<br>cao/index.php es no Estado da Bahia NOME da<br>PROPRIEDADE                                                                                                    | llização. Preencha todos os campos e cliqu<br>- c<br>☆ ☆ ֎ @                                                                                                    |
| <ul> <li>3) O a cac</li> <li>cac</li> <li>→ C</li> <li>→ C</li> <li>→</li></ul>                                                                                                    | site irá abrir o formulário pa<br>lastrar.<br>de Defesa Agropecuári∷x ⊕ Geolocalização Adab<br>▲ Não seguro   simagem.adab.ba.gov.br/geolocaliza<br>sência estadual de defesa Agropecuária da Bahia<br>ração da Geolocalização de Propriedad<br>de Geolocalização                                                                                          | x +<br>cao/index.php es no Estado da Bahia                                                                                                    | - c                                                                                                    |
|                                                                                                    | stite irá abrir o formulário pa<br>lastrar.<br>de Defesa Agropecuári∷ x ⊕ Geolocalização Adab<br>▲ Não seguro   simagem.adab.ba.gov.br/geolocaliza<br>5ÊNCIA ESTADUAL DE DEFESA AGROPECUÁRIA DA BAHIA<br>ração da Geolocalização de Propriedad<br>de Geolocalização<br>□ □ □ □ □ □ □ □ □ □ □                                                               | x + cao/index.php es no Estado da Bahia                                                                                                    | ilização. Preencha todos os campos e cliqu                                                                                                    |
| <ul> <li>3) O :<br/>cac</li> <li>cac</li> <li>→ C</li> <li>→ C</li> <li>→ C</li> <li>→ C</li> <li>→ C</li> <li>→ Autodeclari</li> <li>&gt; Formulário</li> <li>NOME do<br/>PROPRIETÁ RIO</li> <li>CELULAR</li> <li>LATITUDE</li> </ul>                                                                                                    | stte irá abrir o formulário pa<br>lastrar.<br>de Defesa Agropecuário x ⊕ Geolocalização Adab<br>▲ Não seguro   simagem.adab.ba.gov.br/geolocaliza<br>sência Estadual de DEFESA AGROPECUÁRIA DA BAHIA<br>ração da Geolocalização de Propriedad<br>de Geolocalização<br>0 Graus ' Minutos '' segundos                                                        | x +<br>cao/index.php es no Estado da Bahia es no Estado da Bahia cpf Ocnpj NGITUDE Graus ' Minutos                                                                                | llização. Preencha todos os campos e cliqu                                                                                                    |
| 3) O cac<br>cac<br>cac<br>cac<br>cac<br>cac<br>cac<br>cac<br>cac<br>cac                                                                                                    | stite irá abrir o formulário pa<br>lastrar.<br>de Defesa Agropecuári x e Geolocalização Adab<br>A Não seguro   simagem.adab.ba.gov.br/geolocaliza<br>sência estadual de defesa Agropecuária da Bahia<br>ração da Geolocalização de Propriedad<br>de Geolocalização<br>Graus ' Minutos '' segundos<br>'' segundos                                           | x +<br>cao/index.php es no Estado da Bahia es no Estado da Bahia cpf O CNPJ NGITUDE 0 Graus ' Minutos tanual para Geolocalização de Propriedades                                  | Ilização. Preencha todos os campos e cliqu<br>- c<br>☆ ☆ ⊕ €<br>"segundos                                                                                                    |
|                                                                                                    | site irá abrir o formulário pa<br>lastrar.<br>de Defesa Agropecuárie x 😁 Geolocalização Adab<br>A Não seguro   simagem.adab.ba.gov.br/geolocaliza<br>SÉNCIA ESTADUAL DE DEFESA AGROPECUÁRIA DA BAHIA<br>ração da Geolocalização de Propriedad<br>de Geolocalização<br>Graus ' Minutos '' segundos<br>' r                                                   | x + cao/index.php es no Estado da Bahia PROPRIEDADE CPF O CNPI NGITUDE Graus ' Minutos tanual para Geolocalização de Propriedades                                                 | Ilização. Preencha todos os campos e cliqu<br>-  c<br>☆ ☆ ⊕ €<br>"segundos                                                                                                    |
|                                                                                                    | site irá abrir o formulário pa<br>lastrar.<br>de Defesa Agropecuárii × 😁 Geolocalização Adab<br>▲ Não seguro   simagem.adab.ba.gov.br/geolocaliza<br>sência estadual de DEFESA AGROPECUÁRIA DA BAHIA<br>ração da Geolocalização de Propriedad<br>de Geolocalização<br>Graus "Minutos "Segundos "<br>Atenção com o campo dos<br>escreva dessa mesma forma a | x + cao/index.php es no Estado da Bahia PROPRIEDADE CPF OCNPI Graus 'Minutos tanual para Geolocalização de Propriedades segundos. Se o valor obtido p i informação no formulário. | Inização. Preencha todos os campos e cliquidade e e e e e e e e e e e e e e e e e e                                                                                                     |
|                                                                                                    | stite irá abrir o formulário pa<br>lastrar.<br>de Defesa Agropecuári x  Geolocalização Adab<br>Anão seguro   simagem.adab.ba.gov.br/geolocaliza<br>sência Estadual de DEFESA AGROPECUÁRIA DA BAHIA<br>ração da Geolocalização de Propriedad<br>de Geolocalização<br>Graus ' Minutos '' segundos<br>Atenção com o campo dos<br>escreva dessa mesma forma a  | x +                                                                                                    | Ilização. Preencha todos os campos e cliquina de la compose e cliquina de la compose e cliquina de la compose e cliquina de la compose e cliquina de la compose de la compose de la c |

- Ao cadastrar o formulário de declaração da geolocalização no site da ADAB, os dados serão enviados automaticamente para nosso Núcleo de Suporte ao Cadastro, que irá checar as coordenadas e atualizar o cadastro da propriedade com essa informação;
- Se o produtor preferir, pode apresentar as coordenadas geográficas obtidas de sua propriedade, em um dos Escritórios da ADAB. Para isso, disponibilizamos também um formulário impresso para declaração da geolocalização:

| AGRICULTURA, DECL<br>IRRIGAÇÃO, PES<br>E AQUICULTUR<br>DECLARAÇÃO DE GEOLO | DARIA.<br>GOVERNO DO ESTADO<br>DCALIZAÇÃO DA PROPRIEDADE |
|----------------------------------------------------------------------------|----------------------------------------------------------|
| Nome do Proprietário:                                                      | CPF/CNPJ:                                                |
| Nome da Propriedade:                                                       | Município da Propriedade:                                |
| GEOLOCALIZAÇ                                                               | ÃO DA PROPRIEDADE                                        |
| Latitude:                                                                  | Longitude:                                               |
| °′″"S                                                                      | "                                                        |
| Tolofono para contato:                                                     | Assinatura do produtor ou responsável:                   |

6) No caso de as coordenadas geográficas serem apresentadas aos Escritórios da ADAB, antes de lançar os dados no sistema, a Unidade Local da ADAB responsável deve checar a geolocalização por meio do Google Maps ou Google Earth. Isto é, verificar se as coordenadas informadas permitem visualizar a propriedade na imagem de satélite (em especial a sede, curral ou centro de manejo dos animais, quando houver). Os POP's n° 03 e 06, disponíveis no site da ADAB, podem auxiliar nessa verificação.

Salvador, 29/12/2022

Núcleo de Suporte ao Cadastro Pecuário Diretoria de Defesa Sanitária Animal